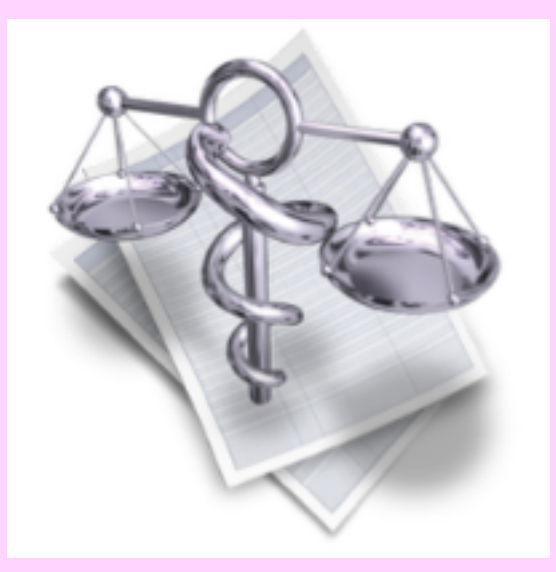

# VigiCompta,

## les immobilisations

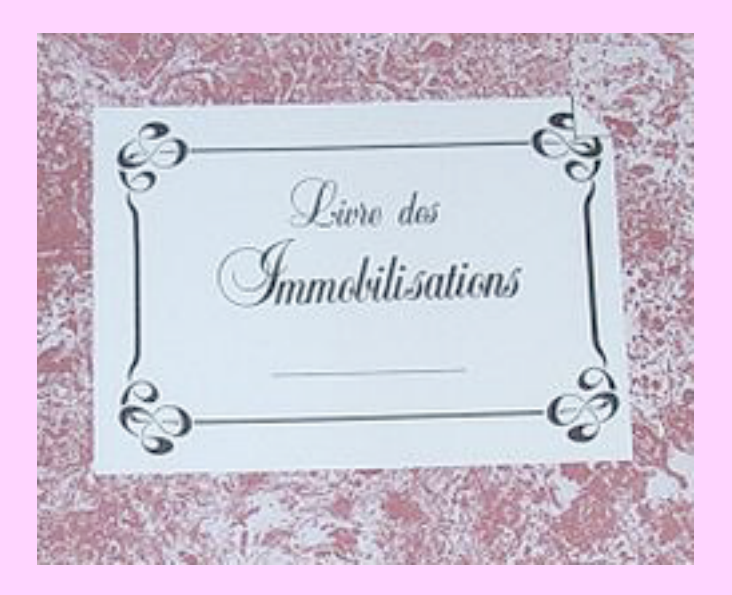

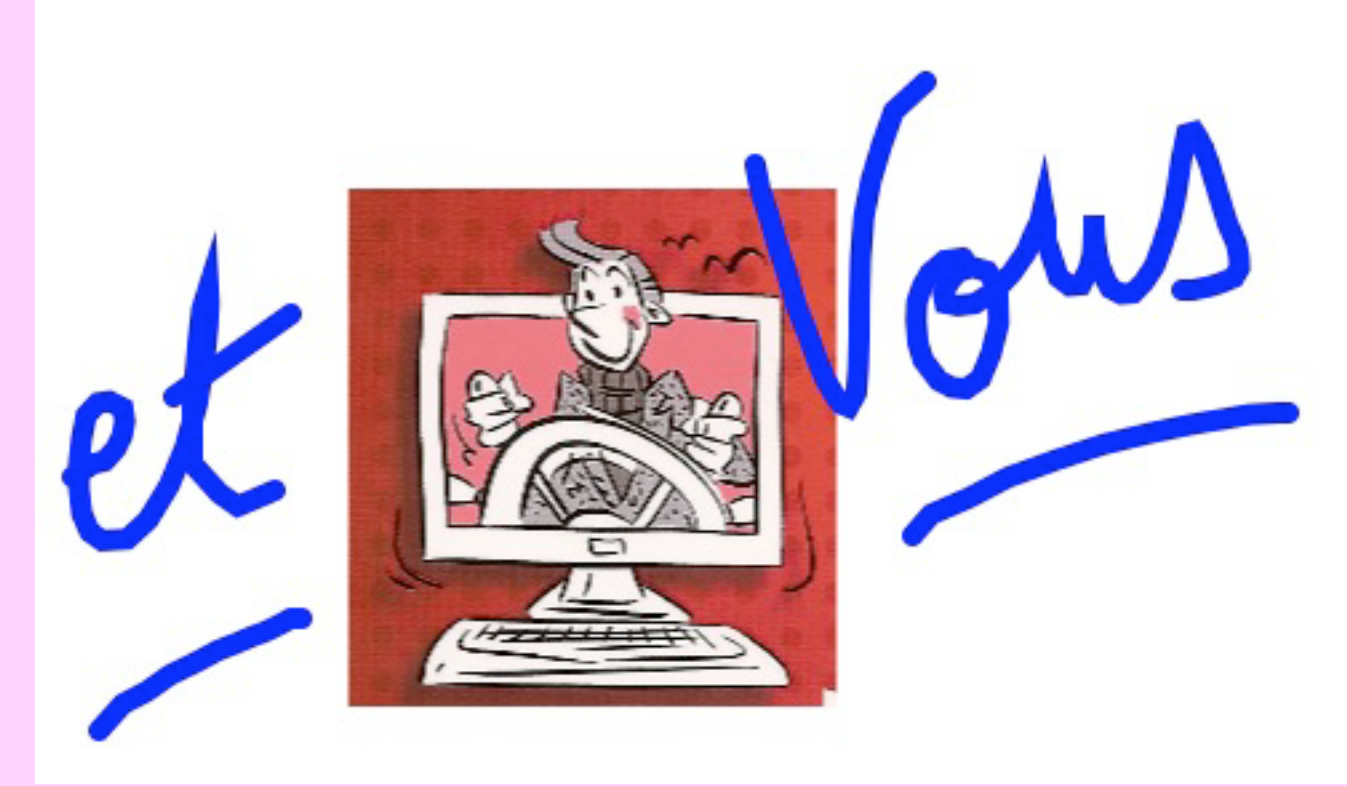

Pas à pas réalisé par gilles guillon. Janvier 2013 N'engage en rien Prokov Editions Si questions relatives à ce livret : courriel : pasapas@laposte.net

### Sommaire

NOTA

En aucun cas ce pas à pas ne se substitue aux demandes des AGA ou des comptables qui peuvent utiliser des méthodes différentes, mais a été rédigé pour aider à une meilleure compréhension de la comptabilité dans VigiCompta®.

#### simulations d'immobilisations

| Définitions                                     | 4  |
|-------------------------------------------------|----|
| Enregistrer une immobilisation :                | 5  |
| • de l'exercice en cours                        | 6  |
| Etat "amortissement fiscaux"                    | 11 |
| <ul> <li>construction</li> </ul>                | 12 |
| •affichage                                      | 14 |
| Enregistrer les immobilisations :               | 15 |
| • des exercices précédents                      | 16 |
| Cas particuliers de gestion des immobilisations | 19 |
| • A) forfait kilométrigue                       | 20 |
| B) droit de présentation à la clientèle         | 21 |
| Vente d'un bien immobilisé                      | 23 |
| Destruction d'un bien immobilisé                | 27 |
| 3 vérifications importantes à effectuer         | 28 |
| Citation                                        | 33 |

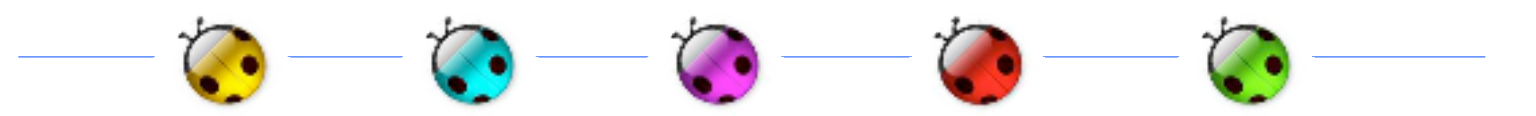

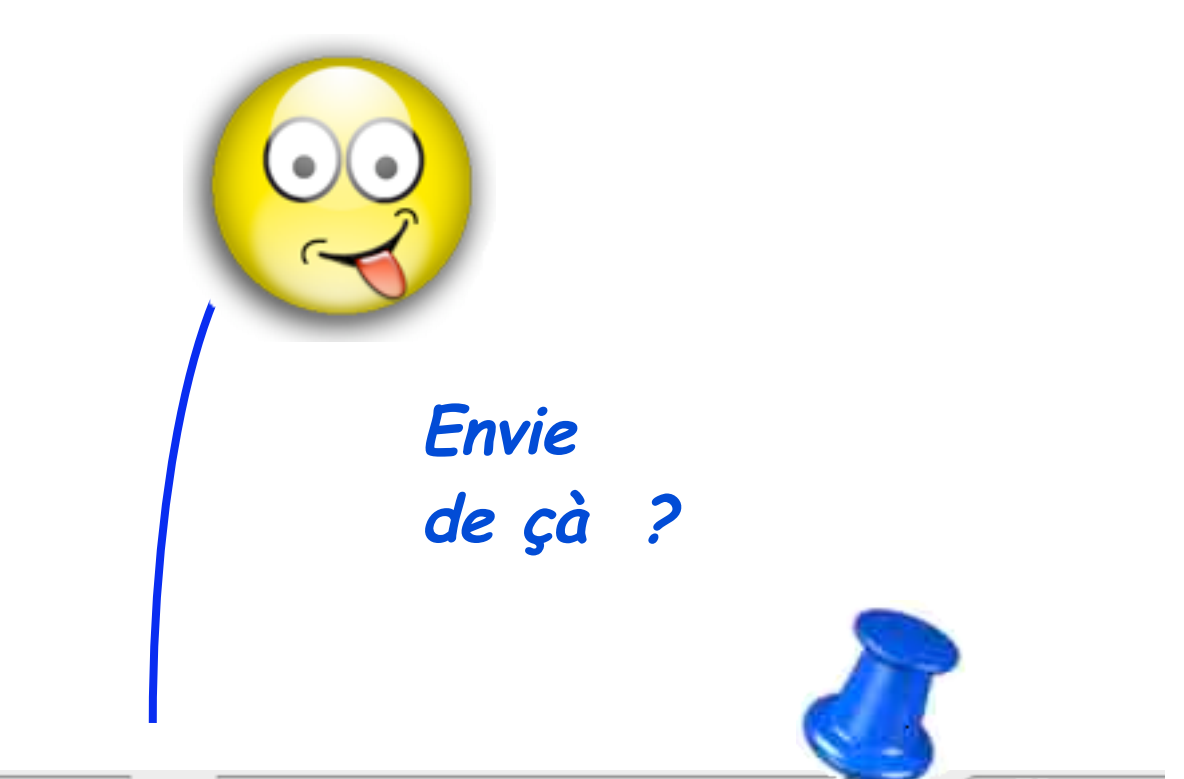

| Du :       | au: 31/12/            | 2012 Titre      | Amortiss  | ements fis | caux                               |                              |                                   | -N                   |                 |
|------------|-----------------------|-----------------|-----------|------------|------------------------------------|------------------------------|-----------------------------------|----------------------|-----------------|
| Colonne    | •) (Mise en           | page 💌          | Inclure   |            | •                                  |                              |                                   |                      |                 |
| Date       | Libellé               | Prix<br>d'achat | Mode      | Taux       | Valeur<br>résiduelle<br>antérieure | Amortissements<br>antérieurs | Amortissement<br>de<br>l'exercice | Valeur<br>résiduelle | A<br>réintégrer |
| Report     |                       |                 |           |            |                                    |                              |                                   |                      |                 |
| 24/09/2010 | ECG Schiller          | 3000,00         | Linéaire  | 33,33 %    | 1730,68                            | 1269,32                      | 999,90                            | 730,78               |                 |
| 23/10/2010 | MacBoock Air          | 1119,09         | Dégressif | 41,67 %    | 501,26                             | 617,83                       | 501,26                            |                      |                 |
| 15/10/2011 | Prokov Mise à jour MS | 670,00          | Linéaire  | 100,00 %   | 528,56                             | 141,44                       | 528,56                            |                      |                 |
| 15/10/2011 | Voiture CLIO          | 11580,00        | Linéaire  | 20,00 %    | 11091,07                           | 488,93                       | 2316,00                           | 8775,07              | 694,80          |
| 14/01/2012 | iPhone                | 787,00          | Dégressif | 41,67 %    | 787,00                             |                              | 327,94                            | 459,06               |                 |
| 07/04/2012 | Luminiares            | 1544,44         | Linéaire  | 10,00 %    | 1544,44                            |                              | 113,26                            | 1431,18              |                 |
| 23/04/2012 | Parquets              | 1626,11         | Linéaire  | 10,00 %    | 1626,11                            |                              | 112,02                            | 1514,09              |                 |
| 25/04/2012 | Fnac (Mac de bureau)  | 1139,83         | Dégressif | 41,67 %    | 1139,83                            |                              | 356,23                            | 783,60               |                 |
| Total      |                       | 21466,47        |           |            | 18948,95                           | 2517,52                      | 5255,17                           | 13693,78             | 694,80          |

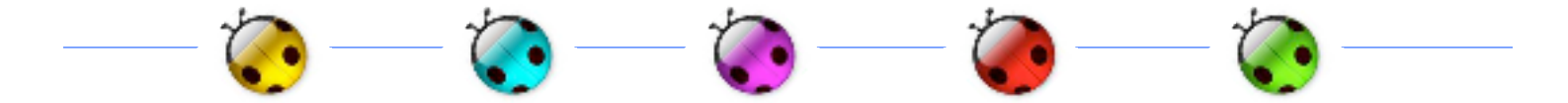

Quelques définitions rapides :

Les immobilisations génèrent des amortissements.

Les **immobilisations** sont des éléments ou des biens destinés à être utilisés pendant plusieurs années dans le cadre de l'activité professionnelle.

Elles ne font donc pas l'objet de déduction immédiate sur l'année d'acquisition.

L'amortissement des immobilisations est la constatation comptable de la valeur d'un élément qui résulte soit

- de l'usage,
- du temps
- ou de l'évolution technologique.

L'amortissement pour dépréciation consiste dans l'étalement sur une durée probable de vie de la valeur des immobilisations.

Cet étalement prend la forme d'un registre des amortissements.

Enregistrer une immobilisation

2 cas de figure :

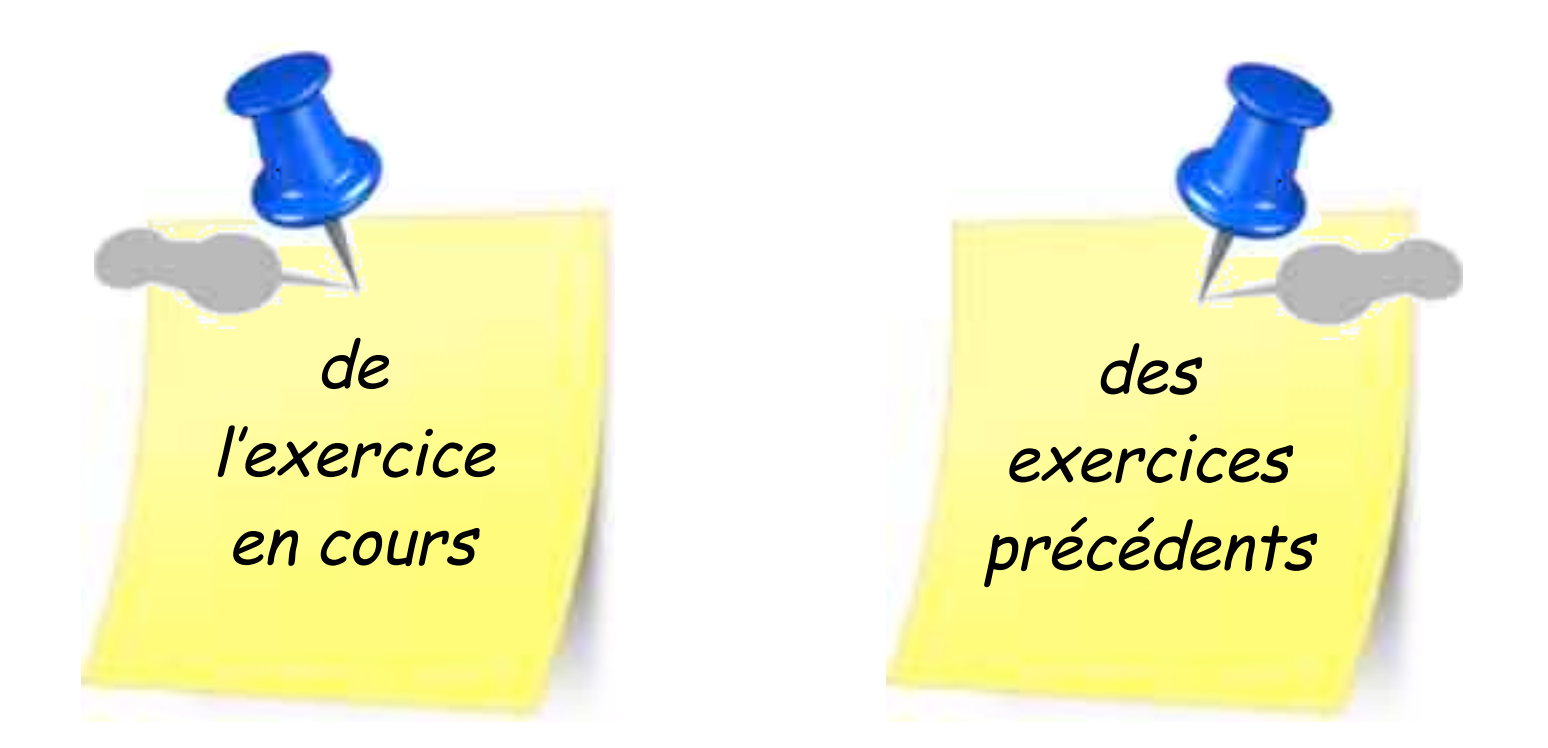

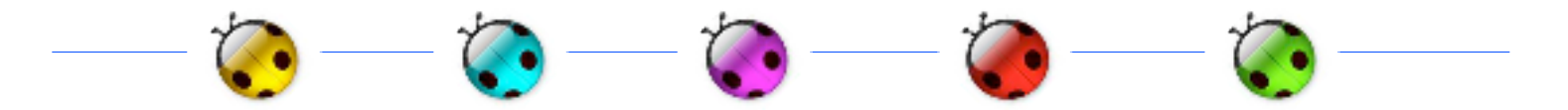

enregistrer une immobilisation

۲

de l'exercice en cours

• VigiCompta, les immobilisations et Vous • janvier 2013 • p 6 / 33 •

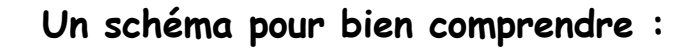

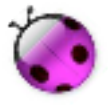

Pour les dépenses effectuées <u>dans l'année en cours</u> : (ici : 2012)

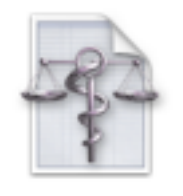

- Compta 2012

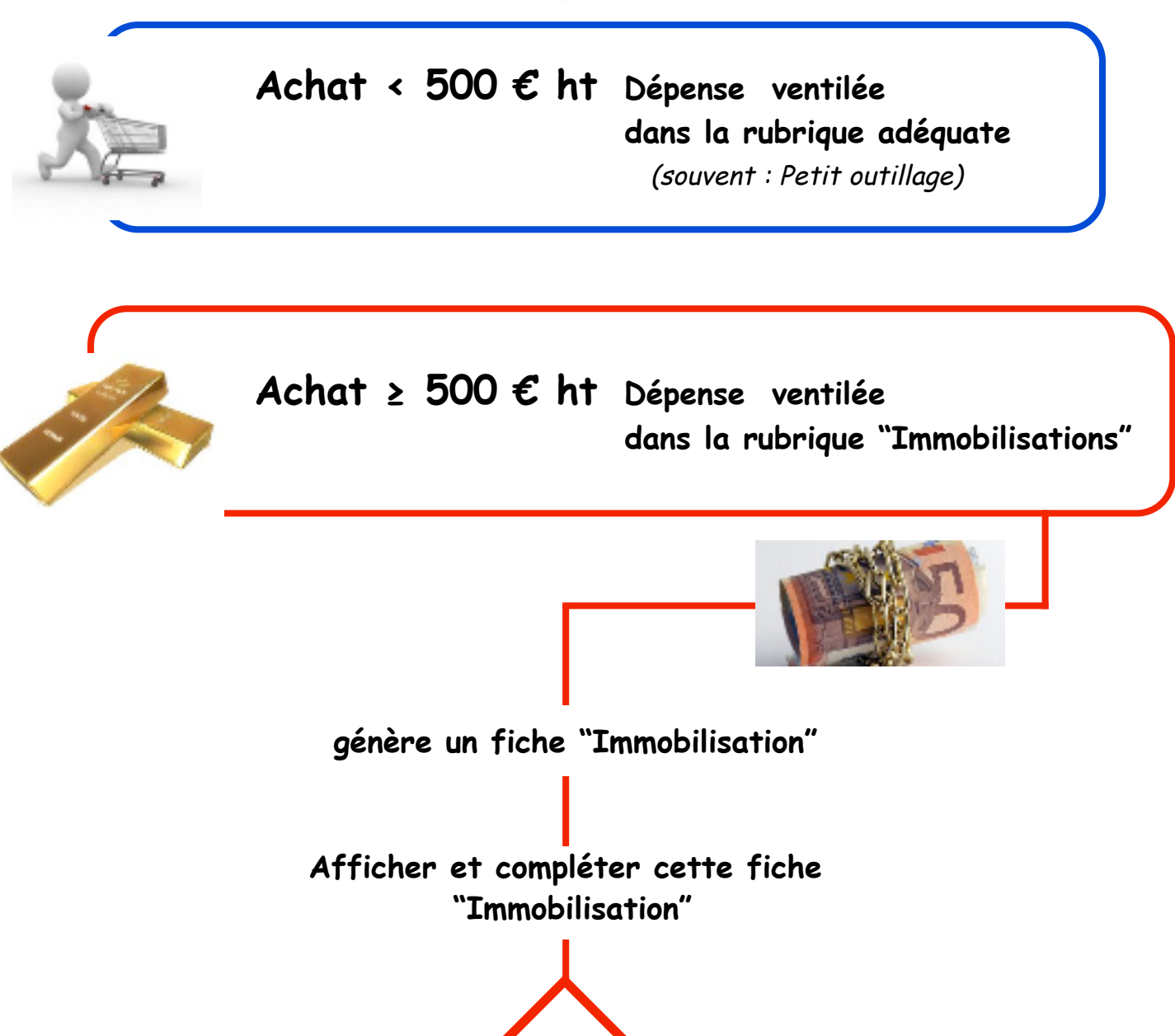

= registre des immobilisations correct

VigiCompta, les immobilisations et Vous
 janvier 2013
 p 7 / 33

= balance comptable

équilibrée

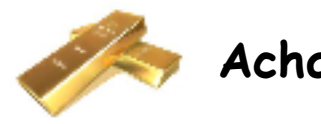

Achat ≥ 500 € ht Dépense ventilée dans la rubrique "Immobilisations"

#### Menu Comptabiliser / Une dépense puis :

- 1. Date de mise en service du bien (et non pas du débit bancaire)
- 2. Libellé : indiquer aussi la nature de l'achat qui sera aussi affichée dans le registre des amortissements
- 3. Montant
- 4. Ventilation = Immobilisations
- 5. Indiquez le % professionnel
  - Ignorer la case TVA
- 6. Choisir le mode de réglement (jamais espèces ni OD)

| -0 | Recette Dé      | pense Virement Emprunt | Immobilisation | Réintégration |
|----|-----------------|------------------------|----------------|---------------|
|    | 1 Date :        | 23/04/2012 Pièce : 4   |                |               |
|    | 2 Libellé :     | Ent. André (Parquets)  |                |               |
|    | Montant         | Ventilation            | % prof.        | TVA           |
| 3  | 1626,11         | Immobilisations 4      | 100,           | 00 0,00 🔻     |
|    |                 | Immobilisations        | 5              |               |
|    |                 |                        |                |               |
|    |                 |                        |                |               |
|    |                 |                        |                |               |
|    |                 |                        |                |               |
|    |                 |                        |                |               |
|    |                 |                        |                |               |
|    |                 |                        |                |               |
|    |                 | /                      | <u>i</u>       |               |
| N  | Nontant total : | 1626,11                |                |               |
| 6  | Réglée par :    | Banque                 |                |               |
| c  | Commentaire :   |                        |                |               |
| (  | Supprimer       | Modifier               |                | 7 Ajouter     |

### 7. Clic sur le bouton [Ajouter]

= affichage d'un <u>message d'alerte TRES important</u> :

Clic sur le bouton [D'accord]

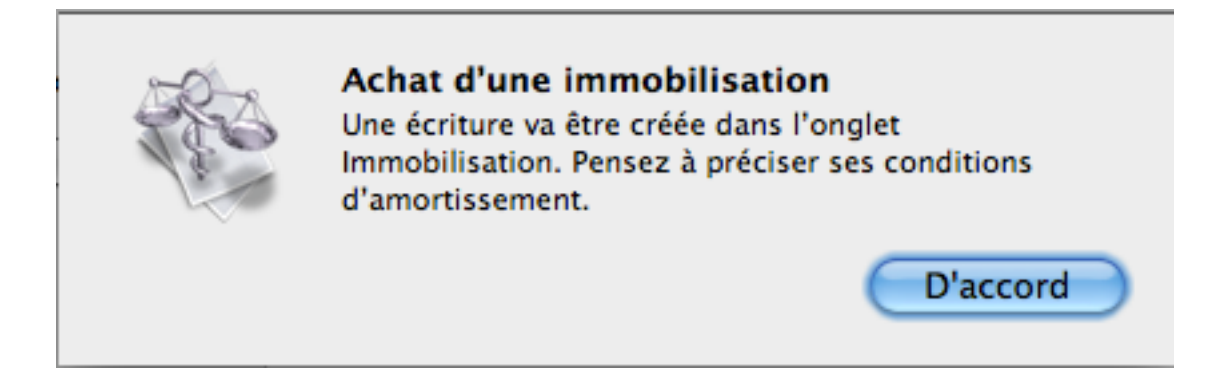

Passer immédiatement à : Menu Comptabiliser / Une immobilisation ou clic sur l'onglet "Immobilisation"

| Recette | Dépense | Virement | Emprunt | Immobilisation | Réintégration |
|---------|---------|----------|---------|----------------|---------------|
|---------|---------|----------|---------|----------------|---------------|

A gauche : sélectionner l'écriture qui vient d'être enregistrée.

| 23/04            | 1626,11 |
|------------------|---------|
| Ent. André (Parc | juets)  |
| En patrimoine    |         |

Elle comporte les renseignements fournis dans la fiche "dépense".

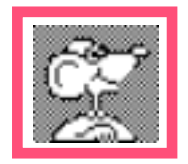

Il faut compléter obligatoirement la fiche pour générer les amortissements

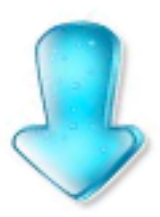

- 8. Classe : choisir en fonction de la nature de l'achat
  - Le libellé peut être modifié sans conséquence
  - Ne pas modifier le "Prix d'achat" (une correction déséquilibre la balance) Si erreur : supprimer l'immobilisation ET la dépense correspondante puis enregistrer à nouveau la dépense / rubrique "Immobilisation"
  - Le "% prof" peut être modifié sans conséquence. Penser cependant aussi à corriger le taux dans la fiche de dépense correspondante.
- 9. Renseigner la case : "Durée"
- 10. Choisir entre "Linéaire" ou "Dégressif"

nb : cf votre documentation AGA pour faire votre choix En cas de nécessité, les cœfficients d'amortissements dégressifs peuvent être modifiés par : Menu VigiCompta / Préférences / Amortissement dégressif

- La case "Taux" sera renseignée automatiquement par le logiciel en fonction des choix "Durée" et "Linéaire ou dégressif"
- 11 · Plafond : indiquer la somme si nécessaire (ex : voiture automobile)

#### **12.** ATTENTION : Clic sur le bouton [Modifier] et non pas [Ajouter]

| Recette Dé     | pense     | Virement  | Emprunt        | Immobili | sation | Réintégration |
|----------------|-----------|-----------|----------------|----------|--------|---------------|
| Acquis le :    | 23/04/2   | 012       | Classe : Ag    | encement | 8      | •             |
| Libellé :      | Ent. And  | ré (Parqu | ets)           |          |        |               |
| Prix d'achat : | 1626      | 5,11      | % prof. :      | 100,00   |        |               |
| Taux :         | 10,00     | Année     | Amortisse      | ment     | Valeur | résiduelle    |
| _              | _         | 2012      |                | 112,02   |        | 1514,09 🦱     |
| Durée : 9      | 10        | 2013      |                | 162,61   |        | 1351,48       |
| Linéaire 10    | •         | 2014      |                | 162,61   |        | 1188,87       |
|                | •         | 2015      |                | 162,61   |        | 1026,26       |
| Plafond : 11   | 0,00      | 2016      |                | 162,61   |        | 863,65        |
|                |           | 2017      |                | 162,61   |        | 701,04        |
|                |           | 2018      |                | 162,61   |        | 538,43 🔺      |
|                |           | 2019      |                | 162,61   |        | 375,82 🗵      |
| Statut :       | En patrir | moine     | \$             |          |        |               |
| Cédé le :      |           | Priz      | x de cession : | 0        | ,00    |               |
| Commentaire :  |           |           |                |          |        |               |
| Supprimer      |           | 1         | 2 Modifier     | )        |        | Ajouter       |

VigiCompta, les immobilisations et Vous
 janvier 2013
 p 10 / 33

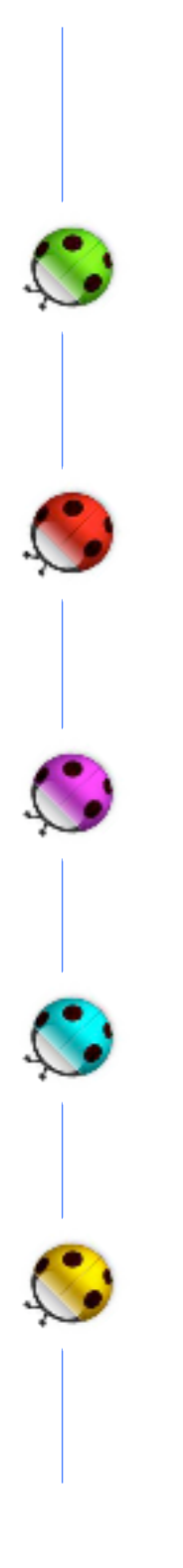

Construction

d'un état

"Amortissements fiscaux"

dans VigiCompta®

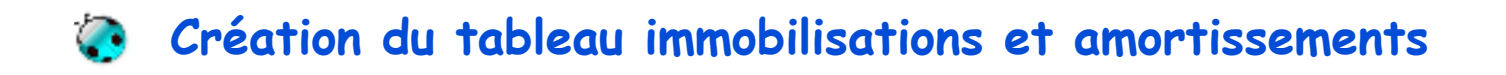

### menu Comptabiliser / Composer un état

Construction de l'état qui permettra l'affichage de toutes les écritures inscrites en immobilisations.

- A) Quelles écritures ?
  - ligne : "Nouvelle présentation" / Cocher les cases suivantes

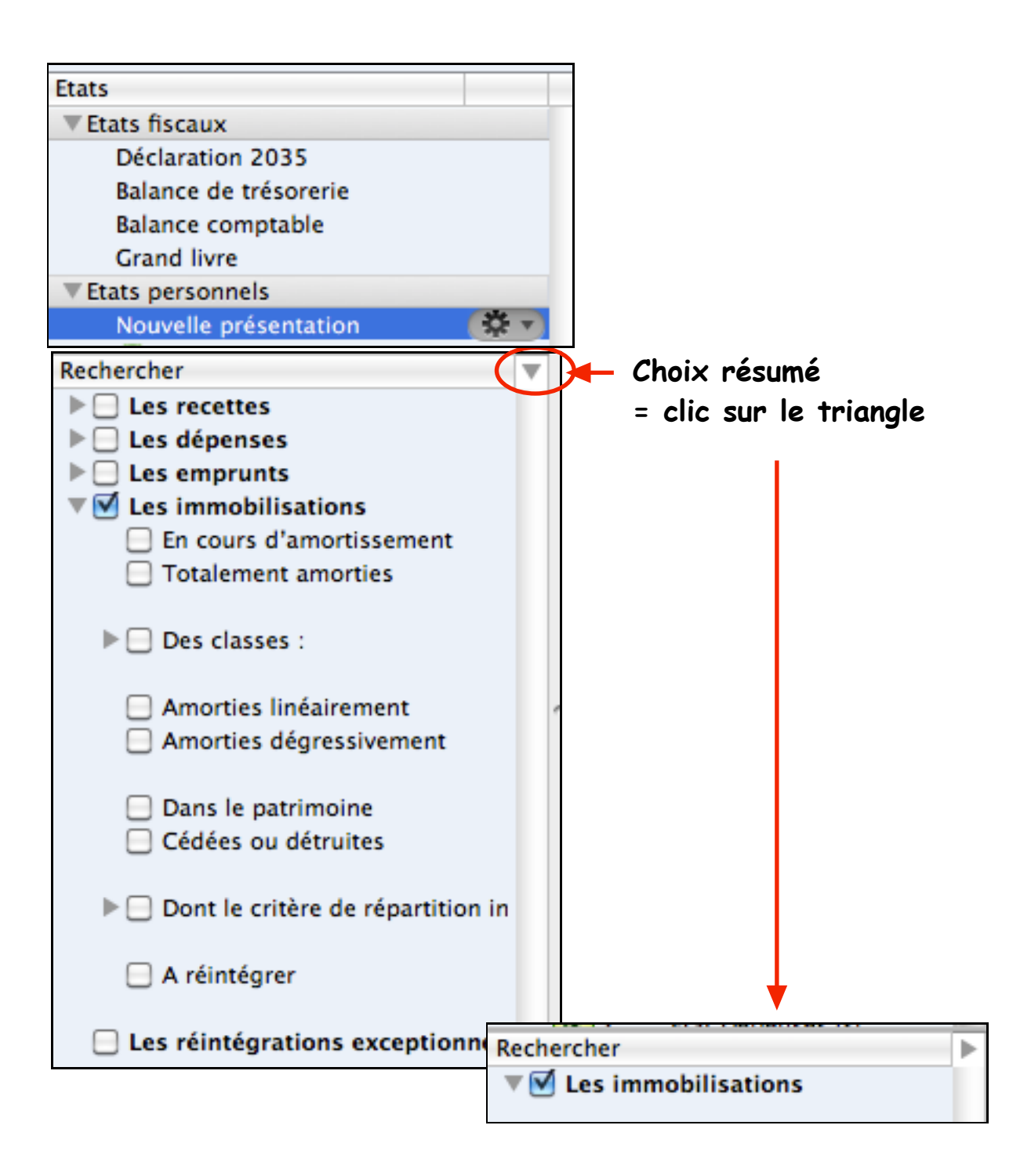

B) Présentation de l'état : pour création des colonnes qui recevront les écritures en bonne place :

- Bouton [Colonne]
- cocher ...
  - ligne "Mixte" : choisir successivement
     Date / Libellé
  - Prix d'achat / Mode / Taux / Classe /
  - Plafond fiscal / % professionnel (si nécessaire)
  - Valeur résiduelle antérieure /
  - Amortissement de l'exercice /
  - Valeur résiduelle
- Arranger les colonnes à votre gré (par glissement) comme la présentation proposée en bas de page.

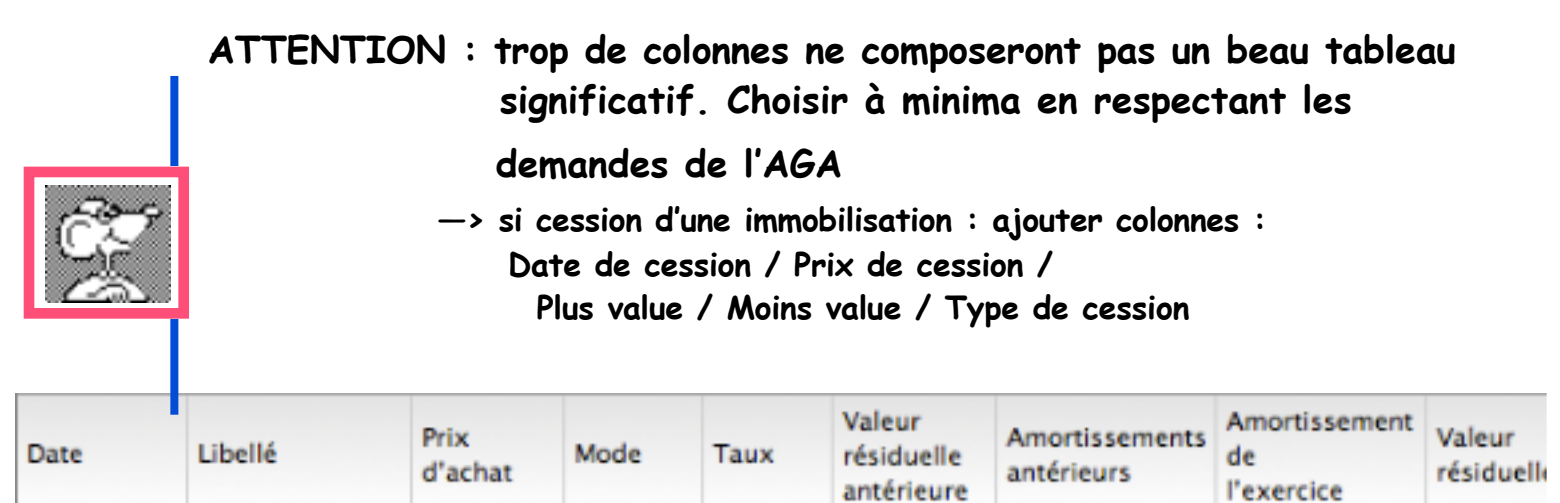

| Re | port |
|----|------|
| Т  | otal |

• Clic l'icône "engrenage" / choisir : Enregistrer puis titrer précisément.

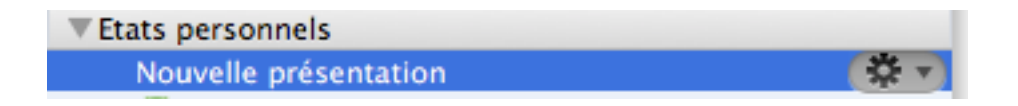

(exemple ici : Amortissements fiscaux)

| Enregistr                        | rer la présentation en cours      |
|----------------------------------|-----------------------------------|
| Libellé : Amortissements fiscaux |                                   |
|                                  |                                   |
| Ne pas                           | s enregistrer Annuler Enregistrer |

### Affichage du tableau immobilisations et amortissements

### menu Comptabiliser / Composer un état

Cet état permettra l'affichage de toutes les écritures inscrites en immobilisations.

Clic à gauche sur la ligne :

|            |                       | <u>e</u>        | Amortiss   | ements f   | fiscaux 👘                          | ( <b>‡</b> ₹        |                                |                      |                 |
|------------|-----------------------|-----------------|------------|------------|------------------------------------|---------------------|--------------------------------|----------------------|-----------------|
|            |                       |                 | -          |            |                                    |                     |                                |                      |                 |
| Du : 01/   | 01/2012 au : 31/12    | 2/2012 Titr     | e : Amorti | ssements f | iscaux                             |                     |                                |                      |                 |
| Colonne    | • Mise e              | n page 🔻        | ) (Inclu   | re         | •                                  |                     |                                |                      |                 |
| Date       | Libellé               | Prix<br>d'achat | Mode       | Taux       | Valeur<br>résiduelle<br>antérieure | Amortis<br>antérieu | Amortisser<br>de<br>l'exercice | Valeur<br>résiduelle | A<br>réintégrer |
| Report     |                       |                 |            |            |                                    |                     |                                |                      |                 |
| 14/01/2012 | Fnac (iPhone)         | 787,00          | Linéaire   | 100,00 %   | 787,00                             |                     | 758,58                         | 28,42                | 379,29          |
| 07/04/2012 | Luminaires            | 1544,44         | Linéaire   | 10,00 %    | 1544,44                            |                     | 113,26                         | 1431,18              |                 |
| 23/04/2012 | Ent. André (Parquets) | 1626,11         | Linéaire   | 10,00 %    | 1626,11                            |                     | 112,02                         | 1514,09              |                 |
| 23/04/2012 | Ent. André (Parquets) | 1626,11         | Linéaire   |            | 1626,11                            |                     |                                | 1626,11              |                 |
| 25/04/2012 | Fnac (Mac de bureau)  | 1139,83         | Dégressif  | 41,67 %    | 1139,83                            |                     | 356,23                         | 783,60               |                 |
| Total      |                       | 6723,49         |            |            | 6723,49                            |                     | 1340,09                        | 5383,40              | 379,29          |

mais ATTENTION :

lors de la composition de l'état : c'est par défaut la date de l'exercice qui est affichée.

#### Il faut effacer le contenu des 2 cases pour restituer l'ensemble des écritures

| Du :       | au :                        | T tre           | e : Amorti | ssements f | Image: Sign of Sign of |                     |                                |                      |                 |
|------------|-----------------------------|-----------------|------------|------------|----------------------------------------------------------------------------------------------------|---------------------|--------------------------------|----------------------|-----------------|
| Colonne    | <ul> <li>Mise er</li> </ul> | n page 🛛 🔻      | ) (Inclu   | re         | •                                                                                                    |                     |                                |                      |                 |
| Date       | Libellé                     | Prix<br>d'achat | Mode       | Taux       | Valeur<br>résiduelle<br>antérieure                                                                                                    | Amortis<br>antérieu | Amortisser<br>de<br>l'exercice | Valeur<br>résiduelle | A<br>réintégrer |
| Report     |                             |                 |            |            |                                                                                                    |                     |                                |                      |                 |
| 24/09/2010 | ECG Schiller                | 3000,00         | Linéaire   | 33,33 %    | 1730,68                                                                                                    | 1269,32             | 999,90                         | 730,78               |                 |
| 23/10/2010 | MacBoock Air                | 1119,09         | Dégressif  | 41,67 %    | 501,26                                                                                                    | 617,83              | 501,26                         |                      |                 |
| 15/10/2011 | Prokov Mise à jour MS       | 670,00          | Linéaire   | 100,00 %   | 528,56                                                                                                    | 141,44              | 528,56                         |                      |                 |
| 15/10/2011 | Voiture CLIO                | 11580,00        | Linéaire   | 20,00 %    | 11091,07                                                                                                    | 488,93              | 2316,00                        | 8775,07              | 694,80          |
| 14/01/2012 | Fnac (iPhone)               | 787,00          | Linéaire   | 100,00 %   | 787,00                                                                                                    |                     | 758,58                         | 28,42                | 379,29          |
| 07/04/2012 | Luminaires                  | 1544,44         | Linéaire   | 10,00 %    | 1544,44                                                                                                    |                     | 113,26                         | 1431,18              |                 |
| 23/04/2012 | Ent. André (Parquets)       | 1626,11         | Linéaire   | 10,00 %    | 1626,11                                                                                                    |                     | 112,02                         | 1514,09              |                 |
| 23/04/2012 | Ent. André (Parquets)       | 1626,11         | Linéaire   |            | 1626,11                                                                                                    |                     |                                | 1626,11              |                 |
| 25/04/2012 | Fnac (Mac de bureau)        | 1139,83         | Dégressif  | 41,67 %    | 1139,83                                                                                                    |                     | 356,23                         | 783,60               |                 |
| Total      |                             | 23092,58        |            |            | 20575,06                                                                                                    | 2517,52             | 5685,81                        | 14889,25             | 1074,09         |

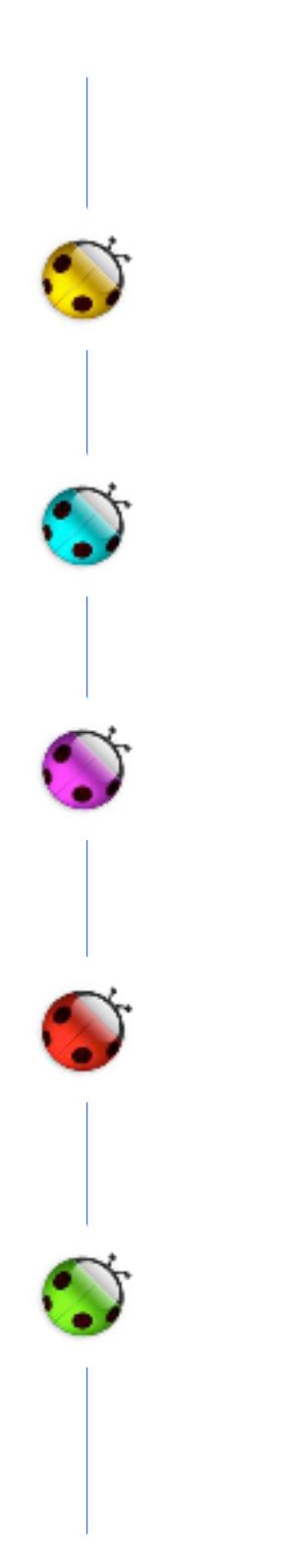

### 2°)

### enregistrer les immobilisations

des exercices précédents

• VigiCompta, les immobilisations et Vous • janvier 2013 • p 15 / 33 •

<u>Cette partie du pas à pas concerne</u> :

- les nouveaux utilisateurs de VC qui doivent enregistrer l'historique des immobilisations
- les anciens utilsateurs qui ont "oublié" certaines immobilisation.

Pour enregistrer les anciennes immobilisations (antérieures à l'exercice) : Menu Comptabiliser / Une immobilisation puis :

- 1. Acquis le : date de la facture du fournisseur (et non pas du débit bancaire)
- 2. Classe
- 3. Libellé : indiquer aussi la nature de l'achat qui sera aussi affichée dans le registre des amortissements
- 4 Prix d'achat
- 5. Indiquez le % professionnel

| Recette Dé     | oense Vire   | ment              | Emprunt     | Immobil    | isation    | Réintégration |
|----------------|--------------|-------------------|-------------|------------|------------|---------------|
| Acquis le :    | 1            | ] ci              | asse : Co   | onstructio | n <b>2</b> | •             |
| Libellé :      | Immobilisati | on <mark>3</mark> |             |            |            |               |
| Prix d'achat : | 4 0,00       | %                 | prof. :     | 100,00     | 5          |               |
| Taux :         | 0,00 A       | nnée              | Amortiss    | ement      | Valeur     | résiduelle    |
| Durée :        | 0            |                   |             |            |            |               |
| Linéaire       | •            |                   |             |            |            |               |
| Plafond :      | 0,00         |                   |             |            |            |               |
|                |              |                   |             |            |            |               |
|                |              |                   |             |            |            |               |
| Statut :       | En patrimoi  | ne                | \$          |            |            |               |
| Cédé le :      |              | Prix de           | e cession : |            | 0,00       |               |
| Commentaire :  |              |                   |             |            |            |               |
| Supprimer      |              |                   | Modifier    | )          |            | Ajouter       |

6. Renseigner la case : "Durée"

7. Mode : "Linéaire" ou "Dégressif"

nb : cf votre documentation AGA pour faire votre choix En cas de nécessité, les coefficients d'amortissements dégressif peuvent être modifiés par : Menu VigiCompta / Préférences / Amortissement dégressif

- La case "Taux" sera renseignée automatiquement par le logiciel en fonction des choix "Durée" et "Mode"
- 8. Plafond : indiquer la somme si nécessaire (ex : voiture automobile)
- 9. Des corrections peuvent être apportées sur chaque ligne d'amortissements pour reprendre parfaitement l'historique et refléter parfaitement les anciens documents :

exemple ci-dessous : la rédaction de cette immobilisation calcule automatiquement les amortissements suivants :

| Recette    | Dépense    | e Vireme   | ent Empr     | unt Immob    | ilisation Réintégratio | n |
|------------|------------|------------|--------------|--------------|------------------------|---|
| Acquis     | le : 24/0  | 09/2010    | Classe       | Matériel teo | hnique                 | ¢ |
| Libe       | llé : ECG  | Schiller   |              |              |                        |   |
| Prix d'acł | nat :      | 3000,00    | % prof.      | : 100,00     |                        |   |
| Taux :     | 33.        | 33 Ann     | ée Amo       | ortissement  | Valeur résiduelle      |   |
|            |            | 201        | 0            | 269,42       | 2730,58                |   |
| Durée :    | 6          | 3 201      | 1            | 9 999,90     | 1730,68                |   |
| Linéaire   | 7          | 201        | 2            | 999,90       | 730,78                 |   |
|            |            | 201        | 3            | 730,78       | 0,00                   |   |
| Plafond :  | 80,        | 00         |              |              |                        |   |
|            |            |            |              |              |                        |   |
|            |            |            |              |              |                        |   |
| Stat       | tut : En j | patrimoine | •            |              |                        |   |
| Cédé       | le :       |            | Prix de cess | ion :        | 0,00                   |   |
| Commenta   | ire :      |            |              |              |                        | _ |
|            |            |            | <u></u>      |              | ( time                 | - |

Les corrections sont effectuées pour correspondre parfaitement à la réalité du livre antérieur des immobilisations :

un double-clic sur l'une des sommes ouvre la possibilité de correction :

|       | avant cor     | rection           |       | après correc  |
|-------|---------------|-------------------|-------|---------------|
| Année | Amortissement | Valeur résiduelle | Année | Amortissement |
| 010   | 269,42        | 2730,58           | 2010  | 270,00        |
| 1     | 999,90        | 1730,68           | 2011  | 1000,00       |
| 2     | 999,90        | 730,78            | 2012  | 1000,00       |
| 13    | 730,78        | 0,00              | 2013  | 730,00        |
|       |               |                   |       |               |

#### nouveau tableau =

| Recette                          | Dép   | pense    | Virement | Emprunt    | Immobi       | lisation | Réintégratio | on |
|----------------------------------|-------|----------|----------|------------|--------------|----------|--------------|----|
| Acquis                           | le :  | 24/09/2  | 010      | Classe : 🛛 | latériel tec | hnique   |              | \$ |
| Libel                            | llé : | ECG Schi | ller     |            |              |          |              |    |
| Prix d'ach                       | at :  | 300      | 0,00     | % prof. :  | 100,00       | ]        |              |    |
| Taux :                           |       | 33,33    | Année    | Amortiss   | ement        | Valeur   | résiduelle   |    |
|                                  |       |          | 2010     |            | 270,00       |          | 2730,00      |    |
| Durée :                          |       | 3        | 2011     |            | 1000,00      | 9        | 1730,00      |    |
| Linéaire                         |       | •        | 2012     |            | 1000,00      |          | 730,00       |    |
|                                  |       |          | 2013     |            | 730,00       |          | 0,00         |    |
| Plafond :                        |       | 0,00     |          |            |              |          |              |    |
|                                  |       |          |          |            |              |          |              |    |
|                                  |       |          |          |            |              |          |              |    |
|                                  |       |          |          |            |              |          |              |    |
| Statut : En patrimoine           |       |          |          |            |              |          |              |    |
| Cédé le : Prix de cession : 0,00 |       |          |          |            |              |          |              |    |
| Commentai                        | re :  |          |          |            |              |          |              |    |
| Supprime                         |       |          |          | Modifier   |              |          | 10 Ajoute    | er |

10 · Clic sur le bouton [Ajouter]

### Cas particuliers

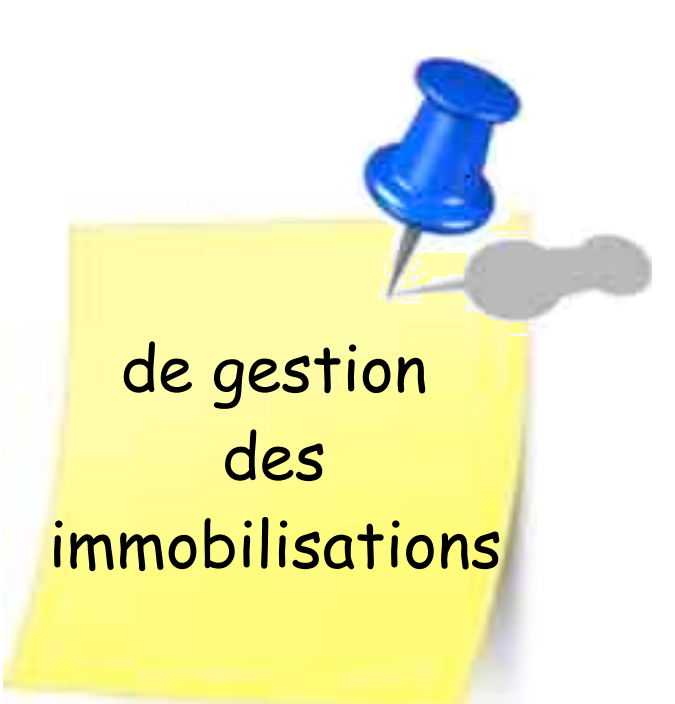

- A · forfait automobile
- B · droit de présentation à la clientèle

### Cas particulier : *A* • forfait automobile

Rappel : le choix des fiscalisation frais automobiles peut changer chaque année. Lorsque le forfait automobile est choisi pour un exercice,ce forfait comprend l'amortissement du véhicule. Or, il est possible que ledit véhicule soit amorti. Il faut donc "annuler" l'amortissement de l'année.

NE PAS TOUCHER à la fiche d'immobilisation, mais utiliser la solution "Réintégration".

D'abord : par l'état "Amortissement fiscaux" : repérer la ligne adéquate

Attention maintenant :

- si véhicule à 100% prof :

noter le montant de la colonne "amortissement de l'exercice"

- si véhicule avec un % prof. autre que 100% :

noter la différence entre les chiffres :

"amortissement de l'exercice" et "à réintégrer"

dans l'exemple ci-dessous : 2316,00 - 694,80 = 1621,20

qui seront à reporter dans une fiche "réintégration".

| Libellé                 | Prix<br>d'achat | Mode      | Taux     | Valeur<br>résiduelle<br>antérieure | Amortis<br>antérieu | Amortissei<br>de<br>l'exercice | Valeur<br>résiduelle | A<br>réintégrer | %<br>professio |
|-------------------------|-----------------|-----------|----------|------------------------------------|---------------------|--------------------------------|----------------------|-----------------|----------------|
| Négatoscope             | 190.00          | Linéaire  | 20.00 %  |                                    | 190.00              |                                |                      |                 | 100.00%        |
| Fichiers métal + sunn   | 921.00          | Linéaire  | 10.00 %  |                                    | 921.00              |                                |                      |                 | 100,00%        |
| Mouble secrétariat      | 4573.00         | Linéaire  | 10,00 %  |                                    | 45.73.00            |                                |                      |                 | 100,00%        |
| Meuble secretariat      | 4573,00         | Lineaire  | 10,00 %  |                                    | 4575,00             |                                |                      |                 | 100,00 %       |
| Entreprise Basile (Sols | 1416,24         | Linéaire  | 10,00 %  |                                    | 1416,24             |                                |                      |                 | 100,00 %       |
| Entreprise Alain (Meni  | 1173,42         | Linéaire  | 10,00 %  |                                    | 1173,42             |                                |                      |                 | 100,00 %       |
| ECG Schiller            | 3000,00         | Linéaire  | 33,33 %  | 1730,68                            | 1269,32             | 999,90                         | 730,78               |                 | 100,00 %       |
| MacBoock Air            | 1119,09         | Dégressif | 41,67 %  | 501,26                             | 617,83              | 501,26                         |                      |                 | 100,00 %       |
| Prokov Mise à jour MS   | 670,00          | Linéaire  | 100,00 % | 528,56                             | 141,44              | 528,56                         |                      |                 | 100,00 %       |
| Voiture CLIO            | 11580,00        | Linéaire  | 20,00 %  | 11091,07                           | 488,93              | 2316,00                        | 8775,07              | 694,80          | 70,00 %        |
| Fnac (iPhone)           | 787,00          | Linéaire  | 100,00 % | 787,00                             |                     | 758,58                         | 28,42                | 379,29          | 50,00 %        |
| Luminaires              | 1544,44         | Linéaire  | 10,00 %  | 1544,44                            |                     | 113,26                         | 1431,18              |                 | 100,00 %       |
| Ent. André (Parquets)   | 1626,11         | Linéaire  | 10,00 %  | 1626,11                            |                     | 112,02                         | 1514,09              |                 | 100,00 %       |
| Fnac (Mac de bureau)    | 1139,83         | Dégressif | 41,67%   | 1139,83                            |                     | 356,23                         | 783,60               |                 | 100,00 %       |
|                         | 29740,13        |           |          | 18948,95                           | 0791,18             | 5685,81                        | 13263,14             | 1074,09         |                |

#### Menu Comptabiliser / Une réintégration ou onglet [Réintégration]

nb : la date doit être celle du début de l'exercice car c'est en début d'année que l'on doit choisir entre les frais réels et les frais forfaitaires.

(exemple ici : 01/01/2012)

| Recette                                                 | Dépense | Virement | Emprunt | Immobilisation | Réintégration |  |  |  |  |
|---------------------------------------------------------|---------|----------|---------|----------------|---------------|--|--|--|--|
|                                                         |         |          |         |                |               |  |  |  |  |
| Date : 01/01/2012                                       |         |          |         |                |               |  |  |  |  |
| Libellé : Réintégration de l'amortissement du véhicule  |         |          |         |                |               |  |  |  |  |
| Montant : 1621,20                                       |         |          |         |                |               |  |  |  |  |
| Commentaire : année en frais kilométriques forfaitaires |         |          |         |                |               |  |  |  |  |

### Cas particulier : *B* • droit de présentation à la clientèle

Le "droit de présentation à la clientèle" doit apparaître dans le livre des immobilisation mais n'est pas amortissable. Comment l'enregistrer ?

| Recette Dép    | ense Virement Emprunt Immobilisation Réintégration |
|----------------|----------------------------------------------------|
| Acquis le :    | 15/03/1985 Classe : Incorporallar                  |
| Libellé :      | Droit présentation à la clientèle                  |
| Briv d'achat : | 25000.00 % prof. : 100.00                          |
| rix u achat .  |                                                    |
| Taux :         | 0,00 Année Amortissement Valeur résiduelle         |
| Durée :        | 0                                                  |
| Linéaire       |                                                    |
| Plafond :      | 0,00                                               |
|                |                                                    |
| Statut :       | En patrimoine                                      |

Vente ou destruction d'un bien immobilisé

### A) Vente d'un bien immobilisé

Le retrait d'une immobilisation du patrimoine professionnel engendre une plus ou moins-value reflètant le profit ou la perte exceptionnelle.

VigiCompta® calcule automatiquement la plus ou moins-value.

### Mais ATTENTION :

pour des raisons de probables différences fiscales entre les utilisateurs, le report ne s'effectue pas dans la 2035.

Précaution préalable : vérifier que l'état : "Amortissement fiscaux" comporte bien les colonnes adéquates, à savoir :

| Plus-value | Moins-value |
|------------|-------------|
|            |             |

qu'il faudra ajouter à l'état par ce chemin :

| Colonne 🔹 Mise                                                                               | Prix d'achat                                                                                                    |
|----------------------------------------------------------------------------------------------|----------------------------------------------------------------------------------------------------|
| Ajouter<br>Mixte<br>Les recettes<br>Les dépenses<br>Les emprunts                             | Taux<br>Durée<br>Mode<br>Classe<br>Date de cession                                                                                        |
| Les immobilisations<br>Ajouter des colonnes<br>Supprimer la colonne                          | <ul> <li>Prix de cession</li> <li>Valeur résiduelle antérieure</li> <li>Amortissement de l'exercion</li> <li>Valeur résiduelle</li> </ul> |
| Variation de style<br>✓ Sans<br>Atténuée<br>Contrastée<br>Plus contrastée<br>Très contrastée | Résultat de cession<br>Amortissements antérieurs<br>Plus-value<br>Moins-value<br>Type de cession<br>2017                                  |

### Compléter la fiche d'immobilisation :

### fiche initiale :

| Libellé :      | Voiture ( | LIO   |                 |                   |
|----------------|-----------|-------|-----------------|-------------------|
| Prix d'achat : | 1158      | 9,00  | 6 prof. : 70,00 |                   |
| Taux :         | 20,00     | Année | Amortissement   | Valeur résiduelle |
|                |           | 2011  | 488,9           | 3 11091,07        |
| Durée :        | 5         | 2012  | 2316,0          | 0 8775,07         |
| Linéaire       | •         | 2013  | 2316,0          | 0 6459,07         |
| emeane         | •         | 2014  | 2316,0          | 0 4143,07         |
| Plafond :      | 0,00      | 2015  | 2316,0          | 0 1827,07         |
|                |           | 2016  | 1827,0          | 7 0,00            |

### fiche complétée :

| Recette                                         | Dépense     | Virement | Emprunt    | Immobilis     | sation | Réintégration |  |
|-------------------------------------------------|-------------|----------|------------|---------------|--------|---------------|--|
| Acquis le                                       | : 15/10/2   | 011      | Classe : 🔀 | atériel roula | nt     |               |  |
| Libellé                                         | : Voiture ( |          |            |               |        |               |  |
| Prix d'achat                                    | : 1158      | 0,00     | % prof. :  | 70,00         |        |               |  |
| Taux :                                          | 20,00       | Année    | Amortiss   | ement         | Valeu  | r résiduelle  |  |
|                                                 |             | 2011     |            | 488,93        |        | 11091,07      |  |
| Durée :                                         | 5           | 2012     |            | 2213,07       |        | 8878,00       |  |
| Linéaire                                        | •           | 2013     |            | 0,00          |        | 0,00          |  |
| Linearre                                        | •           | 2014     |            | 0,00          |        | 0,00          |  |
| Plafond :                                       | 0,00        | 2015     |            | 0,00          |        | 0,00          |  |
|                                                 |             | 2016     |            | 0,00          |        | 0,00          |  |
| Statut                                          | Cédé        |          | •          |               |        |               |  |
| Cédé le : 15/12/2012 Prix de cession : 10000,00 |             |          |            |               |        |               |  |
| Commentaire                                     | :           |          |            |               |        |               |  |
| Supprimer                                       | )           |          | Modifier   |               |        | Aiouter       |  |

Clic sur le bouton [Modifier] et surtout pas [Ajouter]

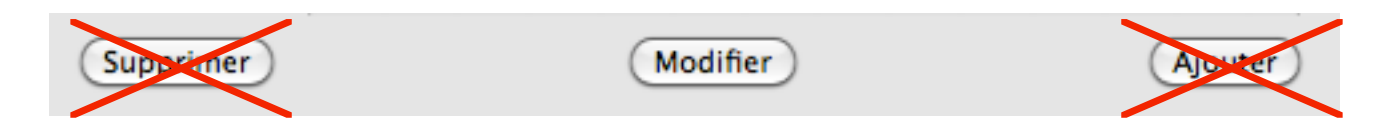

Un dialogue invite à choisir le compte qui recevra le produit de la vente : cocher le carré adéquat :

| Sélectionner un compte                                                                  |
|-----------------------------------------------------------------------------------------|
| Ajout d'une recette. Sélectionnez le compte où<br>sera versé le produit de la cession : |
| 🗆 Espèces                                                                               |
| 🗹 Banque                                                                                |
| 🗆 OD                                                                                    |
|                                                                                         |
|                                                                                         |
|                                                                                         |
|                                                                                         |
|                                                                                         |
| Annuler Etablir                                                                         |

### clic sur le bouton [Etablir] = 1°) une fiche de recette est créée ...

| Décembre                                 | Ecritures du fichier : Immobilisations   Exercice : 201       |
|------------------------------------------|---------------------------------------------------------------|
| 15/12 10000,00<br>Voiture CLIO<br>Banque | Recette Dépense Virement Emprunt Immobilisation Réintégration |
|                                          | Date : 15/12/2012                                             |
|                                          | Libellé : Voiture CLIO                                        |
|                                          | Montant Ventilation                                           |
|                                          | 10000,00 Cession d'immobilisation                             |
|                                          |                                                               |
| -                                        |                                                               |
|                                          |                                                               |
|                                          |                                                               |
|                                          |                                                               |
|                                          |                                                               |
|                                          | Montant total : 10000,00                                      |
|                                          | Encaissée sur : Banque 🗘 Pointée le :                         |

• VigiCompta, les immobilisations et Vous • janvier 2013 • p 25 / 33 •

### 2°) le tableau d'amortissements est complété ...

|   | Valeur<br>résiduelle<br>antérieure | Amortis:<br>antérieu | Amortissei<br>de<br>l'exercice | Valeur<br>résiduelle | A<br>réintégrer | %<br>professio | Plus-value |
|---|------------------------------------|----------------------|--------------------------------|----------------------|-----------------|----------------|------------|
|   |                                    |                      |                                |                      |                 |                |            |
| 6 | 11091,07                           | 488,93               | 2213,07                        | 8878,00              | 663,92          | 70,00 %        | 1122,00    |

3°) la 2035 ne l'est jamais automatiquement ...

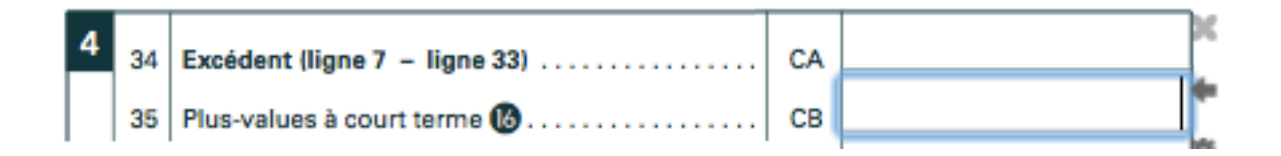

4°) un double-clic dans la zone CB permet de renseigner au clavier le montant de la plus-value ...

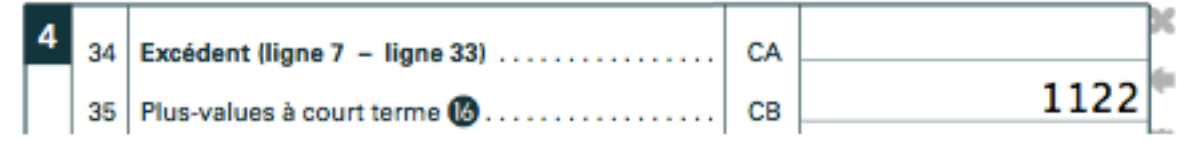

5°) fermer la 2035 et ENREGISTRER afin de garder cette écriture pérenne.

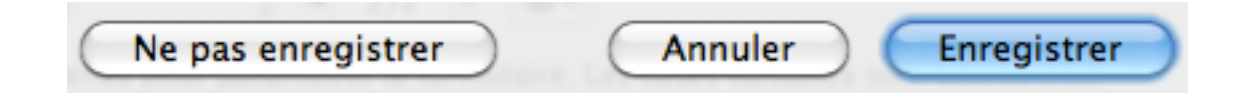

6°) la balance de trésorerie est complétée du montant de la cession ...

| Soldes comptables des comptes de trésorerie au 1er janvie | ¢        |         |
|-----------------------------------------------------------|----------|---------|
| Espèces                                                   |          |         |
| Banque                                                    |          |         |
| OD                                                        |          |         |
| Prélèvements personnels                                   |          |         |
| Apports personnels                                        |          |         |
| Acquisitions d'immobilisations                            |          | 5097,38 |
| Emprunts reçus                                            |          |         |
| Remboursements d'emprunts en cours :                      |          |         |
| Capital                                                   |          |         |
| Intérêts                                                  |          |         |
| Cessions d'immobilisations                                | 10000,00 |         |
| Honoraires encaissés                                      |          |         |
| Gains divers                                              |          |         |
|                                                           |          |         |

### B) Destruction d'un bien immobilisé

- Sélectionner la fiche d'immobilisation concernée
- Comlpléter le bas de la fiche :

Statut = Détruit Cédé le = date de cession Prix de cession = 0,00

• Clic sur le bouton [Modifier]

| Recette Déper  | nse Vire | ement    | Emprunt     | Immobil    | isation  | Réintégra  | tion |
|----------------|----------|----------|-------------|------------|----------|------------|------|
| Acquis le :    | 23/01/1  | 991      | Classe :    | Matériel t | echnique |            | \$   |
| Libellé :      | Négatoso | оре      |             |            |          |            |      |
| Prix d'achat : | 190      | ,00      | % prof. :   | 100,0      | 00       |            |      |
| Taux :         | 20,00    | Année    | Amorti      | ssement    | Valeur r | résiduelle |      |
| Durás :        | E        | 1991     |             | 35,68      |          | 154,32     |      |
| Duree :        | 2        | 1992     |             | 38,00      |          | 116,32     |      |
| Linéaire       | \$       | 1993     |             | 38,00      |          | 78,32      | U    |
|                |          | 1994     |             | 38,00      |          | 40,32      | ¥    |
| Plafond :      | 0,00     | 1995     |             | 38,00      |          | 2,32       | *    |
|                |          | 1000     |             | 2.22       |          | 0.00       |      |
| Statut :       | Détruit  |          | \$          |            |          |            |      |
| Cédé le :      | 15/10/2  | 012 Priz | x de cessio | on :       | 0,00     |            |      |
| Commentaire :  |          |          |             |            |          |            |      |
| Supprimer      |          |          | Modifier    | )          |          | Ajout      | er)  |

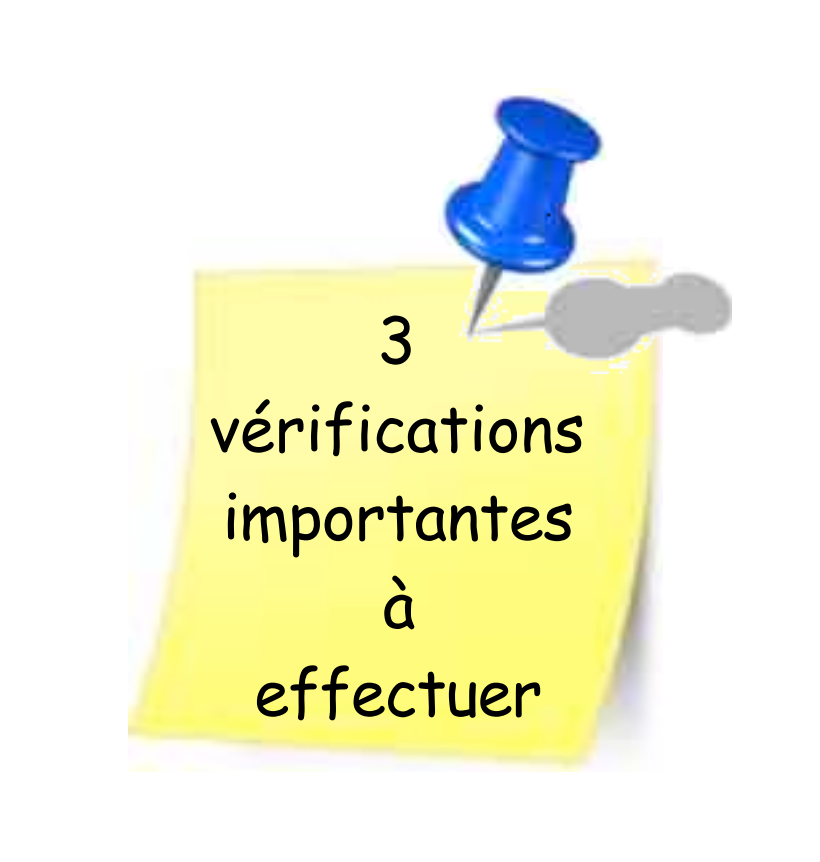

### 3 vérifications à effectuer :

#### 1°) si les immobilisations contiennent un élément avec un % prof. < 100%

(exemple ici : lignes 4 et 5) ajouter les colonnes : "A réintégrer" et "% professionnel" via le bouton [Colonne] / Mixte / "A réintégrer" et "% professionnel" Puis ordonner les colonnes à volonté par glissement

| Colonne         •         Mise en page         •         Inclure         • |                 |           |          |                                    |                     |                                |                      |                 |                |
|----------------------------------------------------------------------------|-----------------|-----------|----------|------------------------------------|---------------------|--------------------------------|----------------------|-----------------|----------------|
| Libellé                                                                    | Prix<br>d'achat | Mode      | Taux     | Valeur<br>résiduelle<br>antérieure | Amortis<br>antérieu | Amortissei<br>de<br>l'exercice | Valeur<br>résiduelle | A<br>réintégrer | %<br>professio |
| ECG Schiller                                                               | 3000,00         | Linéaire  | 33,33 %  | 1730,68                            | 1269,32             | 999,90                         | 730,78               |                 | 100,00 %       |
| MacBoock Air                                                               | 1119,09         | Dégressif | 41,67 %  | 501,26                             | 617,83              | 501,26                         |                      |                 | 100,00 %       |
| Prokov Mise à jour MS                                                      | 670,00          | Linéaire  | 100,00 % | 528,56                             | 141,44              | 528,56                         |                      |                 | 100,00 %       |
| Voiture CLIO                                                               | 11580,00        | Linéaire  | 20,00 %  | 11091,07                           | 488,93              | 2316,00                        | 8775,07              | 694,80          | 70,00 %        |
| Fnac (iPhone)                                                              | 787,00          | Linéaire  | 100,00 % | 787,00                             |                     | 758,58                         | 28,42                | 379,29          | 50,00 %        |
| Luminaires                                                                 | 1544,44         | Linéaire  | 10,00 %  | 1544,44                            |                     | 113,26                         | 1431,18              |                 | 100,00 %       |
| Ent. André (Parquets)                                                      | 1626,11         | Linéaire  | 10,00 %  | 1626,11                            |                     | 112,02                         | 1514,09              |                 | 100,00 %       |
| Ent. André (Parquets)                                                      | 1626,11         | Linéaire  |          | 1626,11                            |                     |                                | 1626,11              |                 | 100,00 %       |
| Fnac (Mac de bureau)                                                       | 1139,83         | Dégressif | 41,67 %  | 1139,83                            |                     | 356,23                         | 783,60               |                 | 100,00 %       |
|                                                                            | 23092,58        |           |          | 20575,06                           | 2517,52             | 5685,81                        | 14889,25             | 1074,09         |                |

#### 2°) Vérifier l'absence de plusieurs lignes pour une même immobilisation

(exemple ici : lignes 7 et 8)

- Et là encore 2 solutions :
- soit une dépense a été enregistrée 2 fois en rubrique "immobilisation" : supprimer l'immobilisation ET l'une des fiches de dépenses
- soit une dépense + 2 immobilisations ont été enregistrées : supprimer uniquement l'immobilisation inutile

pour supprimer :

double-clic sur la ligne du tableau d'immobilisation = fiche immo clic sur la bouton [Supprimer] puis [D'accord]

| Libellé               | Prix<br>d'achat | Mode      | Taux     | Valeur<br>résiduelle<br>antérieure | Amortis<br>antérieu | Amortissei<br>de<br>l'exercice | Valeur<br>résiduelle | A<br>réintégrer | %<br>professic |
|-----------------------|-----------------|-----------|----------|------------------------------------|---------------------|--------------------------------|----------------------|-----------------|----------------|
| ECG Schiller          | 3000,00         | Linéaire  | 33,33 %  | 1730,68                            | 1269,32             | 999,90                         | 730,78               |                 | 100,00 %       |
| MacBoock Air          | 1119,09         | Dégressif | 41,67 %  | 501,26                             | 617,83              | 501,26                         |                      |                 | 100,00 %       |
| Prokov Mise à jour MS | 670,00          | Linéaire  | 100,00 % | 528,56                             | 141,44              | 528,56                         |                      |                 | 100,00 %       |
| Voiture CLIO          | 11580,00        | Linéaire  | 20,00 %  | 11091,07                           | 488,93              | 2316,00                        | 8775,07              | 694,80          | 70,00 %        |
| Fnac (iPhone)         | 787,00          | Linéaire  | 100,00 % | 787,00                             |                     | 758,58                         | 28,42                | 379,29          | 50,00 %        |
| Luminaires            | 1544,44         | Linéaire  | 10,00 %  | 1544,44                            |                     | 113,26                         | 1431,18              |                 | 100,00 %       |
| Ent. André (Parquets) | 1626,11         | Linéaire  | 10,00 %  | 1626,11                            |                     | 112,02                         | 1514,09              |                 | 100,00 %       |
| Fnac (Mac de bureau)  | 1139,83         | Dégressif | 41,67 %  | 1139,83                            |                     | 356,23                         | 783,60               |                 | 100,00 %       |
|                       | 21466,47        |           |          | 18948,95                           | 2517,52             | 5685,81                        | 13263,14             | 1074,09         |                |

le tableau est épuré ... mais (cf page suivante)

le tableau est épuré ... mais est-on certain qu'il n'y a pas de fiche de dépense liée à cette immobilisation ?

Pour vérifier :

Construction d'un état qui sera <u>très utile</u> aussi si la balance comptable n'est pas équilibrée: Clic sur la ligne "Nouvelle présentation"

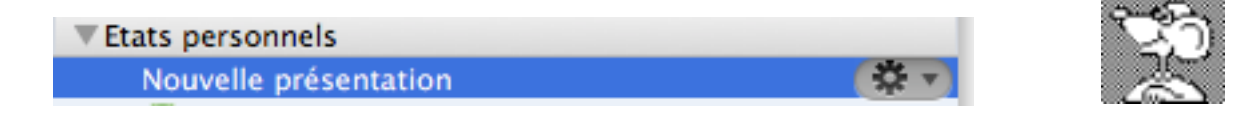

Dans la liste des recherches : sélectionner :

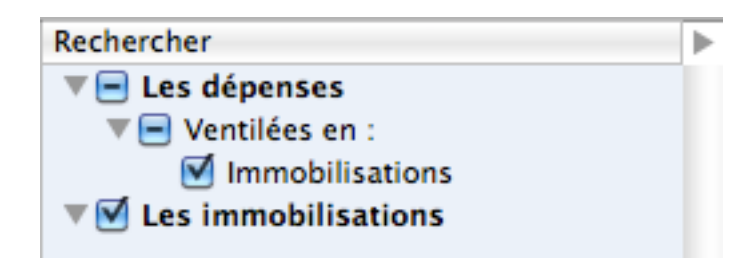

| Par le bouton [Colonne], choisir : | Mixte —> Date / Libellé / Nature    |
|------------------------------------|-------------------------------------|
|                                    | Les immobilisations —> Prix d'achat |
|                                    | Les dépenses —> Immobilisations     |

| Colonne | • Mi    | se en page 🔹 | Inclure      | <b>v</b>        |         |
|---------|---------|--------------|--------------|-----------------|---------|
| Date    | Libellé | Nature       | Prix d'achat | Immobilisations | Libellé |
| Report  |         |              |              |                 |         |
| Total   |         |              |              |                 |         |

• Clic l'icône "engrenage" / choisir : Enregistrer puis titrer précisément.

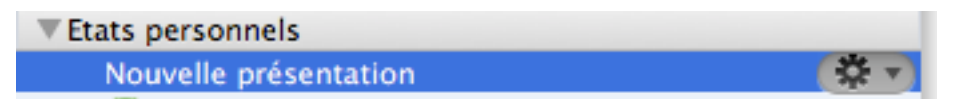

(exemple ici : Immobilisation (cohérence avec dépenses)

| Enregistrer la présentation en cours |                                         |         |             |  |  |  |  |  |  |  |
|--------------------------------------|-----------------------------------------|---------|-------------|--|--|--|--|--|--|--|
| Libellé :                            | mmobilisation (cohérence avec dépenses) |         |             |  |  |  |  |  |  |  |
|                                      |                                         |         |             |  |  |  |  |  |  |  |
| Ne pas                               | s enregistrer                           | Annuler | Enregistrer |  |  |  |  |  |  |  |

Un coup d'œil sur la balance comptable met en évidence une discordance : l'équilibre n'est pas réalisé : c'est une preuve d'anomalie :

|                                         | Balance co |             |          |
|-----------------------------------------|------------|-------------|----------|
|                                         |            |             |          |
| · · · · · • • • • • • • • • • • • • • • |            | · · · · · . |          |
| Total                                   |            | 35425,94    | 37052,05 |

• Afficher l'état "Immobilisation (cohérence avec dépenses) construit plus haut : L'affichage de ce tableau permet de détecter rapidement toute erreur : les lignes doivent apparaître par duo : Dépense et Immobilisation :

| Date 🔺     | Libellé             |    | Nature         | Prix d'achat | Immobilisations |     |
|------------|---------------------|----|----------------|--------------|-----------------|-----|
| Report     |                     |    |                |              |                 |     |
| 14/01/2012 | Fnac (iPhone)       |    | Dépense        |              | 787,00          | OK  |
| 14/01/2012 | Fnac (iPhone)       |    | Immobilisation | 787,00       |                 | UK  |
| 07/04/2012 | J.C.(Luminaires)    |    | Dépense        |              | 1544,44         | 014 |
| 07/04/2012 | Luminaires          |    | Immobilisation | 1544,44      |                 | OK  |
| 23/04/2012 | Ent. André (Parquet | 5  | Dépense        |              | 1626,11         |     |
| 23/04/2012 | Ent. André (Parquet | s) | Dépense        |              | 1626,11         | OK  |
| 23/04/2012 | Ent. André (Parquet | s) | Immobilisation | 1626,11      |                 | UK  |
| 25/04/2012 | Fnac (Mac de burea  | u) | Dépense        |              | 1139,83         |     |
| 25/04/2012 | Fnac (Mac de burea  | u) | Immobilisation | 1139,83      |                 | OK  |
| Total      |                     |    |                | 5097,38      | 6723,49         |     |

Dépense en immobilisation non supprimée qui explique aussi le désiguilibre de la balance

• Double-clic sur la ligne = affichage de la fiche de dépense / Clic sur le bouton [Supprimer]

Un nouveau coup d'œil sur la balance comptable met en évidence l'équilibre retrouvé :

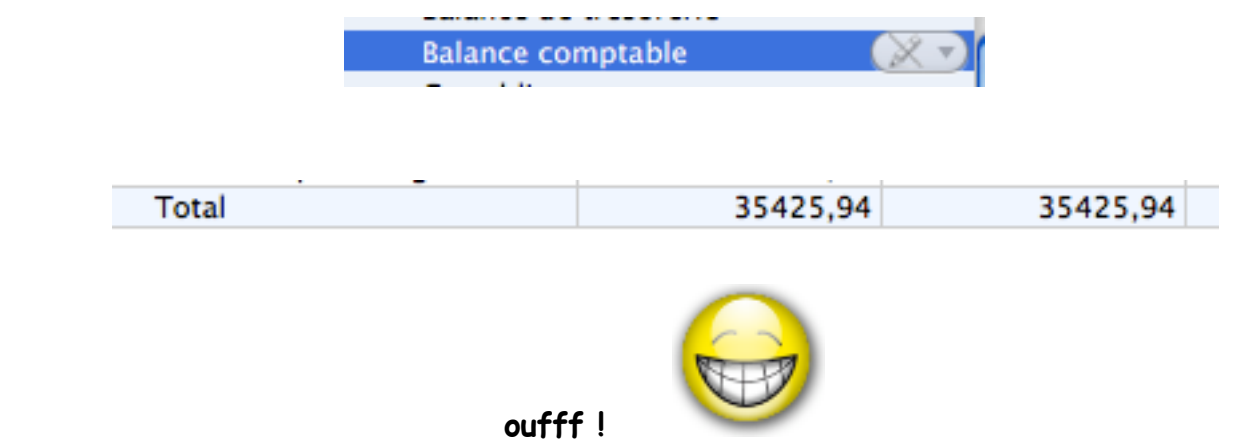

Ne jamais oublier : la comptabilité est seulement une affaire de balance ... équilibrée !

### 3°) Vérifier que toutes les lignes comportent un "Taux" :

### exemple ci-dessous : cette ligne ne contient pas de taux = pas d'amortissement !

| Libellé              | Prix<br>d'achat | Mode      | Taux | Valeur<br>résiduelle<br>antérieure | Amortis<br>antérieu | Amortissei<br>de<br>l'exercice | Valeur<br>résiduelle |
|----------------------|-----------------|-----------|------|------------------------------------|---------------------|--------------------------------|----------------------|
|                      |                 |           |      |                                    |                     |                                |                      |
| Fnac (Mac de bureau) | 1139,83         | Dégressif | ~??  | 1139,83                            |                     |                                | 1139,83              |
|                      | 1139,83         |           |      | 1139,83                            |                     |                                | 1139,83              |

#### après avoir renseigné le taux = d'amortissement correct !

| Libellé               | Prix<br>d'achat | Mode      | Taux     | Valeur<br>résiduelle<br>antérieure | Amortis:<br>antérieu | Amortisseı<br>de<br>l'exercice | Valeur<br>résiduelle |  |  |
|-----------------------|-----------------|-----------|----------|------------------------------------|----------------------|--------------------------------|----------------------|--|--|
|                       |                 |           |          |                                    |                      |                                |                      |  |  |
| ECG Schiller          | 3000,00         | Linéaire  | 33,33 %  | 1730,68                            | 1269,32              | 999,90                         | 730,78               |  |  |
| MacBoock Air          | 1119,09         | Dégressif | 41,67 %  | 501,26                             | 617,83               | 501,26                         |                      |  |  |
| Prokov Mise à jour MS | 670,00          | Linéaire  | 100,00 % | 528,56                             | 141,44               | 528,56                         |                      |  |  |
| Voiture CLIO          | 11580,00        | Linéaire  | 20,00 %  | 11091,07                           | 488,93               | 2213,07                        | 8878,00              |  |  |
| Fnac (iPhone)         | 787,00          | Linéaire  | 100,00 % | 787,00                             |                      | 758,58                         | 28,42                |  |  |
| Luminaires            | 1544,44         | Linéaire  | 10,00 %  | 1544,44                            |                      | 113,26                         | 1431,18              |  |  |
| Ent. André (Parquets) | 1626,11         | Linéaire  | 10,00 %  | 1626,11                            |                      | 112,02                         | 1514,09              |  |  |
| Fnac (Mac de bureau)  | 1139,83         | Dégressif | 41,67 %  | 1139,83                            |                      | 356,23                         | 783,60               |  |  |
|                       |                 |           |          |                                    |                      |                                |                      |  |  |

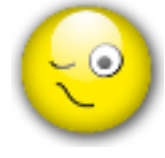

Citation : "Sachez, docteur, qu'une attelle pour une immobilisation n'amortit rien ! "

dicton alto-séquoinais.

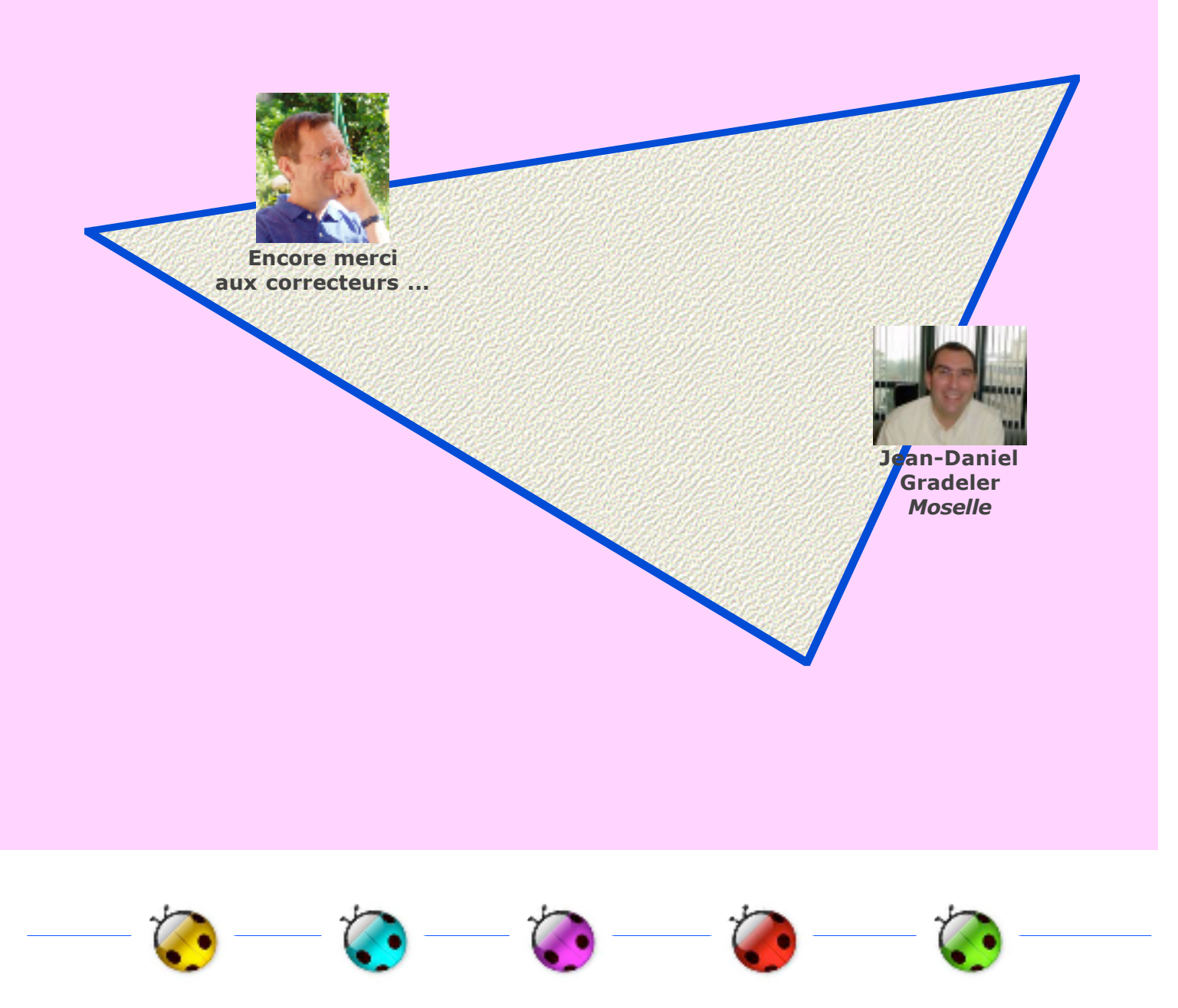